# MINDENNAPI HASZNÁLATI ÚTMUTATÓ

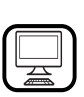

KÖSZÖNJÜK, HOGY A WHIRLPOOL TERMÉKÉT VÁLASZTOTTA! A teljes körű támogatás és szolgáltatás

érdekében regisztrálja készülékét a www.whirlpool.eu/register oldalon!

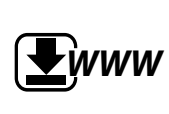

A termék Biztonsági útmutatóját, valamint Használati és kezelési útmutatóját letöltheti a **docs.whirlpool.eu** honlapról, illetve kérjük, hogy kövesse az útmutatásokat, melyeket ennek a füzetnek a hátulján talál.

### A készülék használata előtt gondosan olvassa el az Egészségvédelmi és biztonsági útmutatót.

# A TERMÉK BEMUTATÁSA

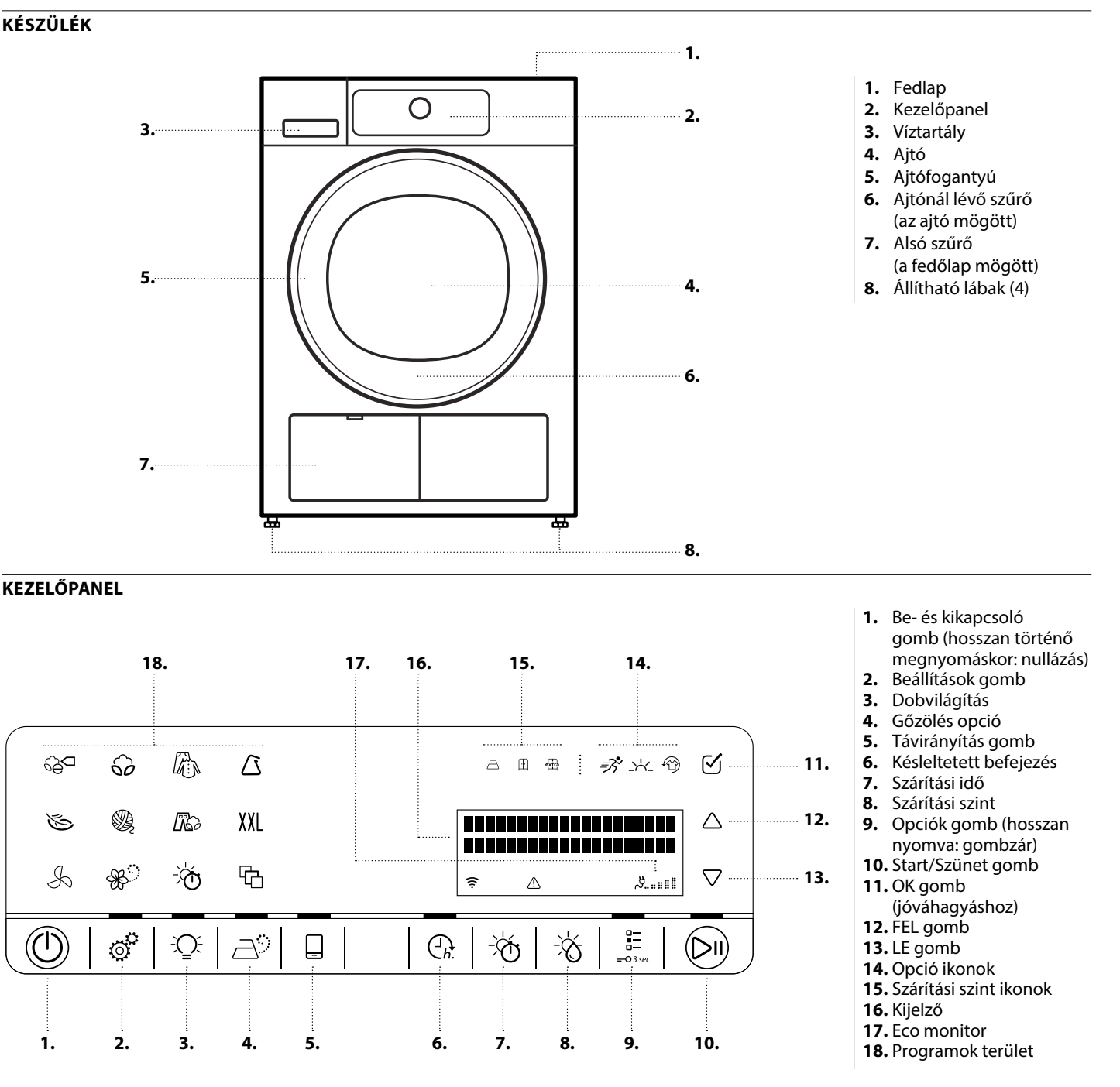

# **6th SENSE LIVE FUNKCIÓ**

A 6th Sense Live funkció segítségével az Ön készüléke az internetre tud csatlakozni.

Az okostelefonján/táblagépén levő alkalmazással az alábbi funkciókat tudja elérni:

- a készülék állapotának figyelése,
- információk a program állapotáról,
- program beállítása és indítása,
- futó program módosítása vagy alapbeállítások visszaállítása,
- további tartalmak elérése

Műszaki követelmények:

 Vezeték nélküli router 2,4 GHz WIFI b/g/n internetkapcsolat. Ne feledje, hogy a készüléket olyan helyen kell üzembe helyezni, ahol az el tudja érni a vezeték nélküli hálózatot (megfelelő jelerősség).

# AZ ELSŐ HASZNÁLAT

### A SZÁRÍTÓGÉP HASZNÁLATA ELŐTT

### ELLENŐRIZZE A LEERESZTŐ TÖMLŐT ÉS A VÍZTARTÁLYT

Ellenőrizze, hogy a víztartály megfelelően van-e behelyezve.

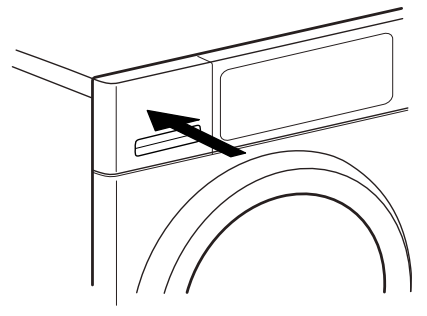

A funkció használatáról további információkat talál a 6th Sense Live alkalmazásban vagy a Használati és kezelési útmutatóban.

- Android felhasználók számára: Android 4.3 (vagy újabb) rendszert futtató, 1280x720 (vagy jobb) képfelbontású okostelefon.
- iOS felhasználók számára: iOS 8 (vagy újabb) rendszert futtató okostelefon vagy táblagép.

A 6th Sense Live funkció használata:

- Töltse le az alkalmazást az App Store-ból, és telepítse okostelefonjára/táblagépére. Olvassa el az alkalmazáshoz mellékelt Felhasználási feltételeket (jogi feltételeket).
   A 6th Sense Live funkció használatához el kell fogadnia ezeket a feltételeket.
- Regisztrálja szárítógépét az alkalmazásban, majd csatlakoztassa a készüléket otthoni vezeték nélküli hálózatára.

Ellenőrizze, hogy a szárítógép hátulján lévő leeresztő tömlő megfelelően van-e rögzítve a szárító víztartályához vagy a szennyvízelvezető rendszerhez (lásd az Üzembe helyezési útmutatót).

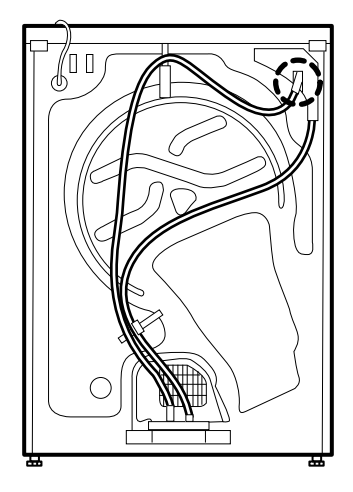

A szárítógép első bekapcsolásakor a következő lépéseket kell végrehajtania:

- Kívánt nyelv beállítása
- Érték beállítása a helyi vízkeménységnek megfelelően

• Szárítógép beállítása, hogy bekapcsoláskor a legutóbb használt programbeállítást használja-e.

Lásd a TANÁCSOK ÉS TIPPEK, ill. az OPCIÓK, FUNKCIÓK ÉS KIJELZÉSEK/Beállítások című részeket.

# MINDENNAPI HASZNÁLAT

A funkciókkal kapcsolatos további részleteket lásd a Használati és kezelési útmutatóban / A Használati és kezelési útmutató beszerzésével kapcsolatos információkat lásd az utolsó oldalon

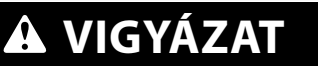

Ügyeljen arra, hogy ne legyen öngyújtó vagy gyufa a ruhák között.

### Ügyeljen arra, hogy a ruhákon ne legyen gyúlékony folyadék.

### **1.** RUHANEMŰ BETÖLTÉSE

- Készítse elő a ruhaneműket a TANÁCSOK ÉS TIPPEK rész ajánlásainak megfelelően.
- Győződjön meg arról, hogy a zsebek üresek.
  Nyissa ki az ajtót, és tegye be a ruhaneműt. Tartsa be a DPOCRAMTÁRI ÁZATRAN megadott mavimália.
- a PROGRAMTÁBLÁZATBAN megadott maximális ruhamennyiséget.

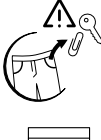

### 2. CSUKJA BE AZ AJTÓT

- Ügyeljen ara, hogy a ruhanemű ne szoruljon be az ajtó üvege és az ajtónál lévő szűrő közé.
- Csukja be az ajtót kattanásig.

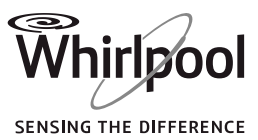

#### 3. A SZÁRÍTÓGÉP BEKAPCSOLÁSA

• Nyomja meg a Be/Ki gombot. A kezelőpanelen animáció látható, és hangjelzés hallatszik. Ekkor a szárítógép használatra kész.

#### 4. A KÍVÁNT PROGRAM BEÁLLÍTÁSA

#### • Program kiválasztása:

Nyomja meg a Program ikont a kezelőpanelen. A kijelzőn megjelenik a program neve, alapértelmezett szárazsági szintje és időtartama.

#### Ha szükséges, módosítsa a szárazsági szintet

Nyomja meg a Szárazsági szint gombot a kívánt

| $\supseteq$ | vasalásszáraz  |  |  |
|-------------|----------------|--|--|
| Ē           | szekrényszáraz |  |  |
| extra       | nagyon száraz  |  |  |

szárazsági szint kiválasztásához:

Ekkor a kezelőpanelen levő ikon kigyullad.

#### Adja meg az opciókat, ha szükséges

Nyomja meg az Opciók gombot: a kijelzőn megjelenik a választható opciók listája. A listában a FEL és LE gombokkal léptethet. Nyomja meg az OK gombot a kívánt opció kiválasztásához; az opció neve mellett ekkor megjelenik egy pipa, és az ikon kigyullad.

Egyes opciók/funkciók közvetlenül a gomb megnyomásával választhatók ki:

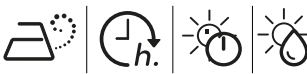

Ha egy bizonyos opció nem elérhető az adott programban, a gomb ismételt megnyomására az ikon röviden villog, majd kialszik, és hangjelzés hallható.

A további információkat lásd az OPCIÓK, FUNKCIÓK ÉS KIJELZŐK című részben.

- Ha a "Szárítási idő" vagy a "Átszellőztetés" programot választotta:
- A szárítási vagy szellőztetési idő módosításához nyomja meg a Szárítási idő gombot,

- a Szárítási idő gomb ismételt megnyomásával vagy a FEL/LE gombokkal állítsa be a kívánt szárítási vagy szellőztetési időt. A kiválasztott értéket az OK gomb megnyomásával erősítse meg.

#### **5. A PROGRAM INDÍTÁSA**

- Nyomja meg és tartsa lenyomva a Start/Szünet gombot, amíg a gomb folyamatosan nem világít. Rövid súlyérzékelési fázist követően elindul a szárítási folyamat.
- A kijelző ekkor a programból hátralévő időt és az éppen futó programfázist mutatja.
- Az időtartam a program futása alatt újraszámítható és módosítható. Az ilyen fázisok során a kijelzőn megjelenik az érzékelési fázis, és a kezelőpanelen animáció látható.

#### 6. FOLYAMATBAN LÉVŐ PROGRAM BEÁLLÍTÁSAINAK MÓDOSÍTÁSA (SZÜKSÉG ESETÉN)

Néhány beállítás a program indítása után is módosítható: Szárítási idő módosítása (ha a Szárítási idő vagy az Átszellőztetés programot választotta).

Megadott és elindított késleltetési idő esetén a "Befejezés" módosítása vagy törlése.

Opció hozzáadása vagy törlése, amennyiben a program az adott szakaszban ezt lehetővé teszi.

- Nyomja meg a megfelelő gombot. A kiválasztott beállítás néhány másodpercig villog.
- Miközben villog, a FEL/LE gombokkal módosíthatja a beállítást. Ha az érték vagy a beállítás villogása leáll, nyomja meg ismét a gombot.
- A módosítás jóváhagyásához nyomja meg az OK gombot. Ha nem hagyja jóvá a módosítást, a jóváhagyás automatikusan megtörténik, és a módosított beállítás villogása egy idő után leáll. A program automatikusan folytatódik.

A folyamatban lévő program vagy késleltetés beállításai a következők szerint is módosíthatók:

- Nyomja meg a Start/Szünet gombot a folyamatban lévő program szüneteltetéséhez
- Módosítsa a beállításokat
- A program folytatásához nyomja meg ismét a Start/Szünet gombot.
- 7. FOLYAMATBAN LÉVŐ PROGRAM LEÁLLÍTÁSA (SZÜKSÉG ESETÉN)
- Nyomja meg és tartsa lenyomva a Be/Ki gombot, amíg a kijelzőn meg nem jelenik a "program törölve" üzenet.
- Azonnal nyissa ki az ajtót és vegye ki a ruhákat, így távozhat az esetleges hő.

#### 8. A SZÁRÍTÓGÉP KIKAPCSOLÁSA A PROGRAM VÉGÉN

- A kijelzőn megjelenik a ciklus végét jelző üzenet. A szárítógép kikapcsolásához nyomja meg a Be/Ki gombot. Nyissa ki az ajtót, és vegye ki a ruhákat.
- Energiatakarékossági okokból körülbelül 15 perccel a program vége után a szárítógép automatikusan kikapcsol.
- Ha nem kapcsolja ki azonnal a program lejárta után, a gyűrődés elkerülése érdekében a szárítógép kb. 10 perciq forgatja a ruhákat.

A kijelzőn felváltva láthatók a program vége és a gyűrődés megelőzése fázisok. Ezt a fázist megállíthatja a szárítógép kikapcsolásával vagy a szárító ajtajának kinyitásával.

#### 9. VÍZTARTÁLY ÜRÍTÉSE / AJTÓNÁL LÉVŐ SZŰRŐ TISZTÍTÁSA / ALSÓ SZŰRŐ TISZTÍTÁSA

Lásd a KEZELÉS ÉS KARBANTARTÁS című részt.

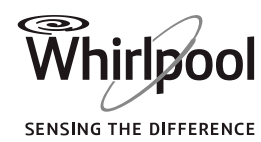

# PROGRAMTÁBLÁZAT

|                   |              |                         |                           | Közvetlenül kiválasztható |                  | Az Opciók gombbal választható ki |                                        |                    |                   |
|-------------------|--------------|-------------------------|---------------------------|---------------------------|------------------|----------------------------------|----------------------------------------|--------------------|-------------------|
| Program           |              | Kezelési<br>címkék      | Max.<br>töltősúly<br>(kg) | Szárazsági<br>szint       | Gőzölés<br>opció | Szárítási<br>idő                 | Felfrissítés                           | Kímélő<br>szárítás | Gyorsprog-<br>ram |
|                   |              |                         |                           | -×                        | ð                | -,,Ģ                             | ~~~~~~~~~~~~~~~~~~~~~~~~~~~~~~~~~~~~~~ | <u>-&gt;</u>       | <i>≣</i> 3•°      |
| ECO PAMUT         | °ê⊂          | $\overline{\mathbf{O}}$ | max.                      | Ē                         | —                | —                                | ~                                      | —                  | —                 |
| PAMUT             | ଚ୍ଚ          | Đ                       | max.                      | $\supseteq$               | —                |                                  | ~                                      | ~                  | ~                 |
|                   |              |                         |                           | Ē                         | ~                | —                                |                                        |                    |                   |
|                   |              |                         |                           | extra                     | —                |                                  |                                        |                    |                   |
| VEGYES            | <i>I</i> h   | $\odot$                 | 2,0                       | —                         | ~                | —                                | ~                                      | ~                  | —                 |
| MŰSZÁL            |              | $\overline{\bullet}$    | 3,5                       | A                         | —                |                                  |                                        |                    | _                 |
|                   | Δ            |                         |                           | Ē                         | ~                | —                                | ~                                      | ~                  |                   |
|                   |              |                         |                           | extra                     | —                |                                  |                                        |                    |                   |
| KÍMÉLŐPROGRAM     | Ś            | $\overline{\mathbf{O}}$ | 2,5                       | Ē                         | —                | —                                | <ul> <li>✓</li> </ul>                  | —                  | —                 |
| GYAPJÚ EXCELLENCE | Q            | $\overline{\mathbf{O}}$ | 1,0                       | Ē                         | —                | —                                | _                                      | —                  | —                 |
| FARMER            | []           | $\overline{\bullet}$    | 3,0                       | Ē                         | —                | —                                | $\checkmark$                           | ~                  | —                 |
| NAGYOBB RUHÁK     | XXL          | $\overline{\bullet}$    | 3,0                       | Ē                         | —                | —                                | $\checkmark$                           | —                  | —                 |
| ÁTSZELLŐZTETÉS    | S            | $\odot$                 | max.                      | —                         | —                | $\checkmark$                     | ~                                      | —                  | —                 |
| GŐZ FRISSÍTÉS     | <b>&amp;</b> | $\overline{.}$          | 1,5                       | —                         | —                | —                                | _                                      | —                  | —                 |
| SZÁRÍTÁSI IDŐ     | -ÿQ          | $\overline{\bullet}$    | max.                      | —                         | —                | $\checkmark$                     | ~                                      | —                  | —                 |
| ING               | Ф            | $\overline{\bullet}$    | 2,5                       | Ē                         | —                | —                                | <ul> <li>✓</li> </ul>                  | ~                  | —                 |
| SELYEM            | Ф            | $\overline{\bullet}$    | 2,5                       | Ē                         | —                | —                                | $\checkmark$                           | —                  | —                 |
| SPORT             | Ф            | $\odot$                 | 2,5                       | ŀ                         | —                | —                                | $\checkmark$                           | —                  | —                 |
| TÖRÜLKÖZŐ         | Ф            | $\overline{\mathbf{O}}$ | 5,0                       | Ē                         | —                | —                                | ~                                      | ~                  | ~                 |
| SZABADIDŐRUHA     | Ф            | $\overline{\mathbf{O}}$ | 2,0                       | Ē                         | —                | —                                | <ul> <li></li> </ul>                   | —                  | —                 |
| TOLLKABÁT         | G            | $\overline{\mathbf{O}}$ | 1,5                       | Ē                         | —                | —                                | ~                                      | —                  | —                 |
| MINIMÁLIS TÖLTET  | Ъ            | $\bigcirc \bigcirc$     | 1,0                       | Ē                         | —                | —                                | <ul> <li></li> </ul>                   | —                  | —                 |

Választható/opcionális

\_

Nem választható/alkalmazható

Whirlpool SENSING THE DIFFERENCE

# TANÁCSOK ÉS TIPPEK

Kövesse a ruhák kezelési címkéjén lévő utasításokat; ellenőrizze, hogy a ruhák száríthatók-e szárítógépben.

#### A KEZELÉSI CÍMKÉK SZÁRÍTÁSRA VONATKOZÓ JELÖLÉSE

A pontok a ruha szárításakor alkalmazott hőmérsékletet jelzik

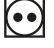

Normál hőmérséklet

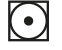

Alacsonyabb hőmérséklet

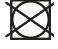

Szárítógépben nem szárítható

## PROGRAMOK

Győződjön meg arról, hogy a ruhák száríthatók szárítógépben. Lásd a TANÁCSOK ÉS TIPPEK című részt és a kezelési címkét.

#### **ECO PAMUT**

Normál nedvességtartalmú pamut ruhanemű szárításához. Normál pamutprogram normál nedvességtartalmú pamut ruhanemű szárításához. Energiafogyasztás szempontjából ez a leghatékonyabb program a pamut ruhanemű szárításához. Az energiacímkén szereplő értékek erre a programra vonatkoznak.

#### PAMUT

Pamut ruhanemű szárításához.

#### VEGYES

Pamutból, vászonból, műszálas anyagokból és ezek keverékéből készült, vegyes ruhanemű szárításához.

#### MŰSZÁL

Műszálas anyagokból készült ruhanemű szárításához.

**KÍMÉLŐPROGRAM** Kímélő szárítást igénylő, kényes ruhanemű szárításához.

#### **GYAPJÚ EXCELLENCE**

A Woolmark "TOTAL EASY CARE WOOL" jelölésével ellátott gyapjúszövetek szárításához.

#### FARMER

Pamut farmerruházat és vastag, farmerszerű anyagból készült ruhadarabok, pl. nadrágok és dzsekik szárításához.

#### NAGYOBB RUHÁK

Nagyméretű ruhanemű szárításához (pl. fürdőszobaszőnyeg, takaró stb.).

#### **ÁTSZELLŐZTETÉS**

A ruhák 30 perces, melegítés nélküli szellőztetéséhez, felfrissítéséhez és meglazításához.

#### **GŐZ FRISSÍTÉS**

A ruhák gőzzel történő felfrissítéséhez. Kifejezetten a száraz és tiszta, pamutból, műszálas anyagból és ezek keverékéből készült utcai ruhadarabok (pl. ing, blúz, nadrág) felfrissítéséhez és illatosításához alakították ki.

Mielőtt betölti a ruhákat a dobba, enyhén nedvesítse meg azokat víz

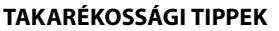

- A szárítási idő csökkentése érdekében a ruhákat az adott mosási programnál megengedett maximális sebességgel centrifugálja. Ezzel csökkenthető a ruhákban maradó nedvesség.
- Mindig teljes ruhatöltettel végezze a szárítást, így optimalizálható az energiafogyasztás.

#### A SZÁRÍTÓGÉP IGAZÍTÁSA A VÍZKEMÉNYSÉGHEZ

A szárítási eredményt befolyásolja a mosáshoz használt víz keménysége. Ha az elérhető szárítási szint (vasalásszáraz, szekrényszáraz, nagyon száraz) módosítása után sem elégedett a szárítási eredménnyel, beállíthatja a vízkeménységi szintet. A szárítógépen az alapértelmezett beállítás a 2. fokozat. Válassza ki a megfelelő szintet az 1 (leginkább nedves eredmény) és 5 (leginkább száraz eredmény) értékek közötti intervallumban. Lásd az OPCIÓK, FUNKCIÓK ÉS KIJELZÉSEK/Beállítások című részt.

permetezésével (legfeljebb 200 ml-rel; használjon vízpermetezőt). Ennél a programnál az alapértelmezett beállítás a "szekrényszáraz" szárazsági szint, amely nem módosítható.

Ha a program lejárt, a gyűrődések minimálisra csökkentése érdekében a ruhákat azonnal ki kell venni és vállfára kell akasztani.

#### SZÁRÍTÁSI IDŐ

Időzített szárítási program. A program időtartama a Szárítás idő opciónál adható meg.

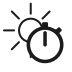

Minden, szárítógépben szárítható anyagtípushoz. Beállítható egy kiegészítő, rövid szárítási ciklus, amely a program végén fut le. A további információkat lásd az OPCIÓK, FUNKCIÓK ÉS KIJELZÉSEK/ Szárítási idő opció című részben.

#### **SPECIÁLIS PROGRAMOK**

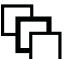

A következő programok kiválasztásához állítsa be és hagyja jóvá a "speciális programok" állást. Ezután a FEL/LE gombokkal válassza ki a következő programok egyikét; a kijelzőn megjelenik a program neve. Az OK gombbal hagyja jóvá a kiválasztott programot.

#### Ina

Pamutból, műszálas anyagokból és ezek keverékéből készült ingek és blúzok kímélő szárítása.

#### Törülköző

Vastag anyagból készült, pamut ruhanemű, például frottírtörülköző szárításához.

#### Selyem

Selyem ruhanemű kímélő szárítása.

#### Sport

Szintetikus anyagból vagy pamutból készült sportruházat szárításához.

#### Szabadidőruha

Szárítógépben szárítható szabadidőruha szárításához.

#### Tollkabát

Nagyméretű ruhanemű, például tollkabát szárításához.

#### Minimális töltet

Kevés ruhamennyiség gazdaságos szárítása.

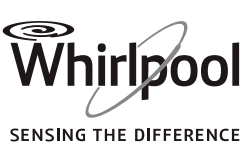

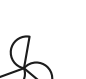

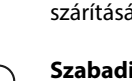

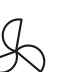

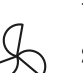

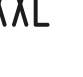

# **OPCIÓK, FUNKCIÓK ÉS KIJELZÉSEK**

#### Nem minden opció kombinálható egymással; a nem kompatibilis opció automatikusan kikapcsol.

A megfelelő gomb megnyomásával közvetlenül kiválasztható OPCIÓK:

#### Gőzölés opció

A pamutból, műszálas anyagokból és ezek keverékéből készült ruhanemű esetén minimálisra csökkenti a gyűrődéseket egy kiegészítő nedvesítő fázis hozzáadásával, amely a zárítási ciklus égén fut le.

Ezt az opciót csak kis ruhamennyiségnél használja, és a program végén azonnal vegye ki a szárítógépből és akassza vállfára a ruhákat.

A nedvességi fokozat automatikusan "szekrényszáraz"-ra vált, amely nnél az opciónál nem módosítható.

#### Szárítási idő A kívánt szárítási idő módosításához csak a Szárítási idő

vagy az Átszellőztetés program használatakor. Nyomja meg a gombot; a kijelző azt mutatja, hogy beállítható a szárítási idő. A FEL/LE gombokkal válassza ki a kívánt szárítási időt, ami maximum 180 perc lehet.

#### Szárazsági szint

A ruhanemű kívánt szárazsági szintjének beállításához. Nyomja meg a gombot; a kijelző azt mutatja, hogy beállítható a szárítási szint. A FEL/LE gombokkal válassza ki a kívánt szárítási szintet.

ſŀ szekrényszáraz

extra nagyon száraz

Ekkor a kezelőpanelen kigyullad a kiválasztott szárítási szint ikonja.

#### Az Opciók gombbal kiválasztható OPCIÓK

#### Felfrissítés

Segítségével megőrizhető a ruhanemű frissessége, ha nem tudja kivenni a ruhákat közvetlenül a program lejárta után. A szárítógép a program lejárta után néhány perccel elkezdi időnként átforgatni a ruhaneműt. Ez a forgás legfeljebb körülbelül 12 órán át tart a program vége után. Bármikor leállíthatja, ha kikapcsolja a szárítógépet a Be/Ki gomb segítségével.

#### Kímélő szárítás

Az alacsonyabb szárítási hőmérséklet révén lehetővé teszi a ruhák kíméletesebb kezelését.

#### Gyorsszárítás

Gyorsabb szárítást tesz lehetővé.

#### FUNKCIÓK:

#### Beállítások

- A következő beállítások módosíthatók/választhatók ki:
- Kijelző nyelve / Gombok hangereje / Ciklus vége jelzés / Kijelzőkontraszt / Vízkeménység (= beállítás a mosáshoz használt víz keménysége szerint; beállítható az 1 = leginkább nedves eredmény és 5 = leginkább száraz eredmény között) / Legutóbb használt ciklus megjegyzése ("Ki" beállítás esetén a szárítógép

bekapcsolásakor az Eco Pamut alapértelmezett program aktív) / Energiatakarékos üzemmód (automatikus kikapcsolás a program végén) / Gyári beállítások visszaállítása.

- Nyomja meg és tartsa lenyomva a Beállítások gombot legalább 3 másodpercig: a kijelzőn megjelennek a módosítható beállítások.
- A FEL/LE gombokkal válassza ki a megváltoztatni kívánt beállítást; hagyja jóvá az OK gombbal.
- A FEL/LE gombokkal módosítsa a beállítást; hagyja jóvá az OK gombbal.
- A Beállítások üzemmódból történő kilépéshez addig léptesse a listát a FEL vagy LE gombbal, amíg a kijelző azt nem jelzi, hogy kiléphet a Beállításokból, majd a jóváhagyáshoz nyomja meg az OK gombot. A másik lehetőség, ha megnyomja a Beállítások gombot.

#### Késleltetett befejezés

A program befejezési idejének beállítása révén a ruhák szárítása egy adott időpontban fejeződik be.

- Válassza ki a programot és az opciókat.
- Nyomja meg a "Befejezés" gombot. Ekkor a "Befejezés: --:--" felirat jelenik meg a kijelzőn.
- A FEL/LE gombokkal maximum 23 óra 30 percnyi késleltetés állítható be.
- Nyomja meg a Start/Szünet gombot, ekkor elindul a késleltetés visszaszámlálása. A kijelző első sorában a kiválasztott program alapértelmezett időtartama látható, a második sorban pedig a beállított "Befejezés" időtartama alapján a program végéig hátralevő idő jelenik meg.
- A program automatikusan úgy indul el, hogy a beállított befejezési időpontban járjon le. A kijelző második sorában a program végéig hátralévő idő visszaszámlálása látható.
- A késleltetett indítás törléséhez
- Nyomja meg a Start/Szünet gombot a késleltetett indítás törléséhez. A kiválasztott program azonnali indításához nyomja meg ismét a Start/Szünet gombot.
- A teljes programbeállítás törléséhez nyomja meg és tartsa lenyomva a Be/Ki gombot.

#### Dobvilágítás

Nyomja meg a gombot a dobvilágítás bekapcsolásához. Az ajtó bezárásakor a dobvilágítás automatikusan kialszik. A súlyérzékelés során a fény erőssége folyamatosan változik. Hiba esetén a dobvilágítás gyorsan villog.

#### 6th Sense Live távirányítás

A 6th Sense Live funkcióval távolról felügyelheti és irányíthatja a szárítógépet okostelefon vagy táblagép használatával. Ehhez a funkcióhoz a szárítógépet először csatlakoztatni kell az otthoni vezeték nélküli hálózatra és az internetre a Használati és kezelési útmutatóban ismertetett lépésekkel (6th Sense Live funkció / Telepítési folyamat rész). A 6th Sense Live alkalmazással Ön mindig figyelemmel kísérheti a szárítógép állapotát. Ha távolról kívánja vezérelni a készüléket (pl. el szeretne indítani egy programot), a Távirányítás üzemmódot engedélyeznie kell.

A Távirányítás üzemmód engedélyezése:

- Ellenőrizze, hogy a router be van-e kapcsolva, és él-e az internetkapcsolat.
- Kapcsolja be a szárítógépet.
- Helyezze be a ruhákat, és csukja be a készülék ajtaját.
- Ellenőrizze, hogy a Kapcsolat állapota jelzőfény folyamatosan világít-e.
- Nyomja meg a Távirányítás gombot. A kezelőpanelen lévő gombok és kapcsolók nem működnek. Ettől fogva kizárólag a "Távirányítás" és a "BE/KI" gombok működnek.
- A szárítógép most Távirányítás üzemmódban van, és készen áll a 6th Sense Live alkalmazással történő használatra.

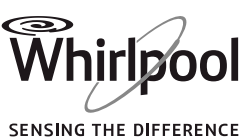

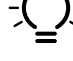

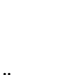

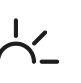

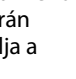

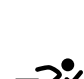

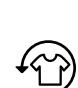

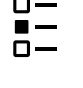

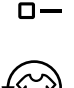

7

- Ha távirányítással indít el egy programot, annak végén a szárítógép automatikusan kilép a Távirányítás üzemmódból, majd kikapcsol.
- A Távirányítás üzemmódból manuálisan is kiléphet:
- Amikor a mosógép még Távirányítás üzemmódban van, nyomja meg a Távirányítás gombot. Ekkor ismét elérhetővé válnak a szárítógép kezelőszervei.

#### Gombok lezárása

A kezelőpanel gombjainak és kapcsolójának lezárása a véletlen működtetés megakadályozására.

A gombok lezárásához:

- Kapcsolja be a szárítógépet.
- Nyomja meg és tartsa lenyomva az Opciók gombot, amíg a kijelzőn nem látható, hogy a gombok lezárása megtörtént. A kapcsolók és gombok le vannak zárva. Csak a Be/Ki gomb működik
- Ha ki-, majd ismét bekapcsolja a szárítógépet, a gombok lezárása mindaddig aktív, amíg fel nem oldja azt.

A gombok lezárásának feloldásához:

 Nyomja meg és tartsa lenyomva az Opciók gombot, amíg a kijelzőn nem látható, hogy a gombok feloldása megtörtént. =0 3 sec

### KIJELZÉSEK

### ᅙ Kapcsolat állapota

Ha a szárítógépet mér csatlakoztatta az internetre (lásd a 6th Sense Live távirányítás / Telepítési folyamat részt a Használati és kezelési útmutatóban), ez a jelzőfény a WIFI routeren keresztüli internetelérés állapotát jelzi.

Ha a szárítógép bekapcsolásakor a kapcsolat állapota jelzőfény villog: a szárítógép csatlakozni próbál.

Ha folyamatosan világít, az azt jelenti, hogy a szárítógép sikeresen kapcsolódott az internetre.

A fény a vezeték nélküli jel erősségét is jelzi (ha a jelzőfény összes lámpája világít, a jelerősség kiváló).

### A Meghibásodás

Hiba esetén lásd a HIBAELHÁRÍTÁS részt a HASZNÁLATI ÉS KEZELÉSI ÚTMUTATÓBAN.

### 

Tájékoztat a programbeállítás energiafogyasztásáról. Minél kevesebb kijelzés világít, annál gazdaságosabb a programbeállítás.

# KEZELÉS ÉS KARBANTARTÁS

### A tisztítási és karbantartási műveletek előtt kapcsolja ki a szárítógépet, és válassza le azt az elektromos hálózatról. Vigyázat: a víztartályban lévő víz még forró lehet.

#### Minden szárítási ciklus után ürítse ki a víztartályt

Fogja meg a fogantyút, és óvatosan húzza ki a víztartályt. A teli víztartályt két kézzel tartsa. Öntse ki a vizet, és tegye vissza a tartályt a helyére. Ellenőrizze, hogy megfelelően betolta-e.

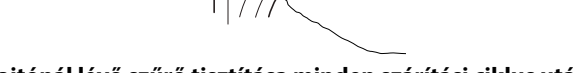

 <u>Az ajtónál lévő szűrő tisztítása minden szárítási ciklus után</u> Nyissa ki az ajtót, és vegye ki az ajtónál lévő szűrőt úgy, hogy felfelé húzza azt.

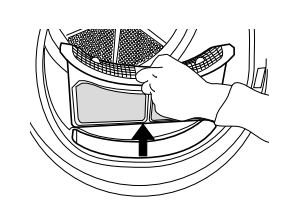

Az ajtónál lévő szűrő nyitásához nyomja meg a gombot. Vegye ki a betétet. Zárja vissza a szűrőt, és helyezze vissza azt a megfelelő helyzetben úgy, hogy tökéletesen illeszkedjen a szűrőházba.

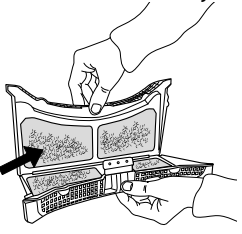

 <u>Az alsó szűrő tisztítása körülbelül minden ötödik szárítási</u> <u>ciklus után</u>

Nyissa ki az alsó fedőlapot. Fogja meg a fogantyút, és húzza ki az alsó szűrőt.

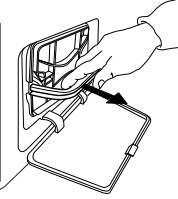

A tisztításhoz vegye ki a betétet az alsó szűrőből. Tisztítsa meg a szűrőbetétet és a szűrőt kézzel vagy folyó víz alatt. A szűrőbetétet ne mossa ki mosógépben. Csavarja ki a szűrőbetétet. Ha túl nedves, ne helyezze vissza az alsó szűrőbe.

#### Helyezze a szűrőbetétet az alsó szűrőbe. Tisztítsa ki a szárítógép szűrőházát nedves ruhával vagy óvatosan porszívóval. Tegye vissza az alsó szűrőt. Hajtsa le a szűrő fogantyúját, és zárja vissza az alsó fedőlapot.

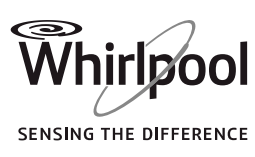

# FOGYASZTÁSI ADATOK

| PROGRAM                             | TÖLTET<br>(KG) | CENTRIFUGÁLÁSI<br>SEBESSÉG (f/p) | NEDVESSÉGTARTALOM<br>(%) | ENERGIAFOGYASZTÁS<br>(kWh) | SZÁRÍTÁSI IDŐ<br>(perc) |
|-------------------------------------|----------------|----------------------------------|--------------------------|----------------------------|-------------------------|
| ECO PAMUT                           | 10             | 1000                             | 60                       | 2,32                       | 280                     |
|                                     | 5              | 1000                             | 60                       | 1,29                       | 152                     |
| ECO PAMUT                           | 10             | 800                              | 70                       | 2,70                       | 302                     |
|                                     | 10             | 1400                             | 50                       | 2,13                       | 219                     |
|                                     | 10             | 800                              | 70                       | 2,46                       | 281                     |
| PAMUT, VASALÁSSZÁRAZ                | 10             | 1000                             | 60                       | 2,19                       | 242                     |
|                                     | 10             | 1400                             | 50                       | 1,92                       | 203                     |
| MŰSZÁLAS ANYAGOK,<br>SZEKRÉNYSZÁRAZ | 3,5            | 1000                             | 40                       | 0,94                       | 71                      |

\*Referenciaprogramok az energiacímkéhez (a 392/2012/EU rendelet szerint)

Az értékek az alapértelmezett programbeállításokra vonatkoznak tiszta levegőszűrő és alsó szűrő esetén. A fogyasztói vizsgálatokhoz az ajtónál lévő és az alsó szűrőt minden ciklus

után ki kell tisztítani. Az EN 61121 szabvány szerinti tesztekhez a készüléket

közvetlen leeresztővel kell üzembe helyezni (lásd ÜZEMBE HELYEZÉSI ÚTMUTATÓ). A vizet egy külső tartályban kell gyűjteni a megfelelő mérés érdekében.

Az energiafogyasztás és a szárítási idő eltérhet a fent jelzett értékektől.

#### Hőszivattyúrendszer

Ez a szárítógép a ruhák szárításához egy hőszivattyúrendszerrel rendelkezik. A működéshez a hőszivattyú fluortartalmú üvegházhatású gázt használ (F-gáz), melyet a Kiotói jegyzőkönyv rögzített. Az F gázok hermetikusan zárt egységben találhatóak. Ez a hermetikusan zárt egység 0,34 kg R134a F-gázt tartalmaz, mely hűtőközegként hat. GWP = 1430 (1 t CO2). Ezek az otthoni működési körülményektől függnek (pl. feszültségingadozás, vegyes ruhanemű, ruhák nedvességtartalma a centrifugálás után, ruhamennyiség). Az értékek meghatározása a 61121. sz. európai szabvány szerint történik az alapértelmezett programbeállításoknak megfelelően; a beállítás módosítása a fogyasztási adatokat is befolyásolja.

| Energiafogyasztás - watt |      |  |
|--------------------------|------|--|
| Bekapcsolt állapotban    | 1,07 |  |
| Kikapcsolt állapotban    | 0,40 |  |

#### TERMÉKSPECIFIKÁCIÓ

**E**www A készülék energiafogyasztási adatait tartalmazó termékspecifikáció a Whirlpool weboldaláról tölthető le: **docs.whirlpool.eu** 

#### A HASZNÁLATI ÉS KEZELÉSI ÚTMUTATÓ BESZERZÉSE

> **Www** Töltse le a Használati és kezelési útmutatót a honlapunkról: **docs.whirlpool.eu** (használhatja ezt a QR-kódot), és adja meg a termék cikkszámát.

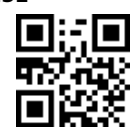

> Vagy vegye fel a kapcsolatot a vevőszolgálattal

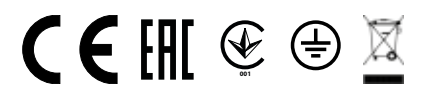

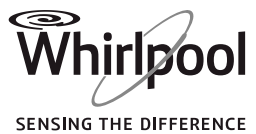

#### KAPCSOLATFELVÉTEL A VEVŐSZOLGÁLATTAL

Az elérhetőségek a garancialevélen találhatók. A vevőszolgálat hívásakor kérjük, hogy készítse elő a termék azonosító lemezén található adatokat!

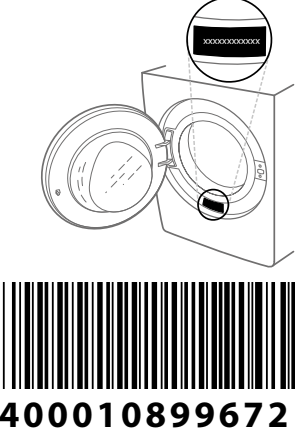

Nyomtatva Olaszországban